# CVR100W VPN路由器上的基本無線設定

## 目標

無線區域網路(WLAN)利用無線電通訊將無線裝置連線到LAN。例如,咖啡館的Wi-Fi熱點。無 線網路非常有用,因為它降低了佈線成本且易於設定。

本文說明如何在CVR100W VPN路由器上配置基本無線設定,其中包括網路安全配置。有關高級無線設定,請參閱<u>CVR100W VPN路由器上的高級無線配置</u>文章。

## 適用的裝置

·CVR100W VPN路由器

## 軟體版本

•1.0.1.19

# 基本設定配置

#### 常規設定

步驟1.登入到Web配置實用程式並選擇Wireless > Basic Settings。將開啟基本設定頁面:

| Basic Settin   | gs                     |                         |                |               |               |          |        |                |          |     |
|----------------|------------------------|-------------------------|----------------|---------------|---------------|----------|--------|----------------|----------|-----|
| Radio:         |                        |                         |                | 🔽 En          | able          |          |        |                |          |     |
| Wi-Fi Power:   |                        |                         |                | 100%          | 6 💌           |          |        |                |          |     |
| Wireless Netwo | ork Mode:              |                         |                | B/G/N         | V-Mixed 💌     |          |        |                |          |     |
| Wireless Band  | Selection:             |                         |                | 201           | MHz 🔘 20/40MH | z        |        |                |          |     |
| Wireless Chan  | reless Channel: Auto 💌 |                         |                |               |               |          |        |                |          |     |
| AP Managemer   | nt VLAN:               |                         |                | 1 -           |               |          |        |                |          |     |
| U-APSD (WMM    | Power Save):           |                         |                | 🗖 En          | able          |          |        |                |          |     |
| Mirolose Tab   | lo                     |                         |                |               |               |          |        |                |          |     |
|                | Enable SSID            | SSID Name               | SSID Broadcast | Security Mode | MAC Filter    | CSC      | VLAN   | SSID Isolation | WMM      | WPS |
|                | 4                      | Cisco-4D61              | 1              | WPA2-Personal | Disabled      |          | 1      |                | 1        | 1   |
|                |                        | cisco-SSID2             |                | Disabled      | Disabled      |          | 1      |                | <b>V</b> |     |
|                |                        | cisco-SSID3             |                | Disabled      | Disabled      | <b>1</b> | 1      |                | 1        |     |
|                |                        | cisco-guest             | $\checkmark$   | Disabled      | Disabled      |          | 3      | $\checkmark$   | <b>V</b> |     |
| Edit           | Edit Security M        | lode Edit MAC Filtering | Time of Day A  | ccess Edit Gu | est Net       | Edit CSC | Edit W | PS             |          |     |
| Save           | Cancel                 |                         |                |               |               |          |        |                |          |     |

步驟2.選中Radio欄位中的Enable覈取方塊以啟用無線通訊。

步驟3.從Wi-Fi電源下拉選單中選擇wi-fi電源。此wi-fi電源控制wi-fi無線電的發射器功率。該功 能有助於減小或增大訊號的範圍。此功能用於節省電力。

·100% — 此選項啟用100%無線電發射器功率。

·50% — 此選項啟用50%的無線電發射器功率。

步驟4.從Wireless Network Mode下拉選單選擇無線模式。此選項基於網路中裝置的無線功能

0

·B/G/N-Mixed — 網路混合使用wireless-B、wireless-G和wireless-N裝置。

#### ·僅B — 網路僅包含無線 — B裝置。

·G-Only — 網路僅包含無線 — G裝置。

·僅N — 網路僅包含無線 — N裝置。

·B/G-Mixed — 網路由wireless-B和wireless-G裝置混合組成。

·G/N Mixed — 網路由wireless-G和wireless-N裝置混合組成。

步驟5.如果網路模式由wireless-N裝置組成,則在Wireless Band Selection欄位中點選與無線 訊號的所需頻寬對應的單選按鈕。更高的頻寬表示訊號可傳輸的資料量更大。

·20 MHz — 無線訊號的標準頻率。

·20/40 MHz — 自動使用20 MHz和40 MHz訊號。40 MHz訊號可提供更多頻寬,但容易受到 更多干擾。僅當連線的無線裝置與40 MHz頻率相容時,才使用此選項。

步驟6.從Wireless Channel下拉選單中選擇無線電的無線通道。選擇鄰居網路當前未使用的通 道。如果多個無線電使用同一通道,則可能會發生干擾。

步驟7.從AP管理VLAN下拉選單中,選擇管理VLAN。管理VLAN是用於管理遠端位置裝置的 VLAN。

步驟8.(可選)要啟用未計畫的自動節能傳輸(U-APSD),請在U-APSD欄位中選中**Enable**。 U-APSD是一種允許無線電節省功率的功能。但是,U-APSD可能會降低無線電的吞吐量效能 。

步驟9.按一下「Save」。

#### 編輯無線表

步驟1.選中要在無線表中編輯的網路覈取方塊。

| Wireless Tabl | e                |                       |                 |               |            |          |        |                |              |     |
|---------------|------------------|-----------------------|-----------------|---------------|------------|----------|--------|----------------|--------------|-----|
|               | Enable SSID      | SSID Name             | SSID Broadcast  | Security Mode | MAC Filter | CSC      | VLAN   | SSID Isolation | WMM          | WPS |
| <b>V</b>      | <b>V</b>         | Cisco-4D61            | <b>V</b>        | WPA2-Personal |            |          |        |                | <b>V</b>     | V   |
|               |                  | cisco-SSID2           |                 | Disabled      | Disabled   |          | 1      |                | <b>V</b>     |     |
|               |                  | cisco-SSID3           |                 | Disabled      | Disabled   |          | 1      |                | $\checkmark$ |     |
|               |                  | cisco-guest           | $\checkmark$    | Disabled      | Disabled   |          | 3      | $\checkmark$   | <b>V</b>     |     |
| Edit          | Edit Security Mo | ede Edit MAC Filterin | g Time of Day A | ccess Edit Gu | est Net    | Edit CSC | Edit W | /PS            |              |     |

步驟2.按一下Edit以編輯指定的網路。

步驟3.選中Enable SSID覈取方塊以啟用網路。服務組識別碼(SSID)是無線網路的名稱。

步驟4.在SSID Name欄位中輸入網路名稱。網路上的所有裝置都使用此SSID相互通訊。

步驟5.選中**SSID Broadcast** 覈取方塊以啟用無線廣播。啟用SSID廣播後,CVR100W VPN路 由器的可用性會通告給附近的無線裝置。

步驟6.(可選)若要編輯安全模式,請參閱<u>編輯安全模式</u>。

步驟7。(可選)要編輯MAC過濾器,請參閱<u>編輯MAC過濾</u>。

步驟8.(可選)若要啟用思科簡易連線(CSC),請勾選**CSC**覈取方塊。CSC可以輕鬆設定無線 網路,並允許無線裝置輕鬆連線到網路。無線裝置使用CSC獲取網路的SSID和密碼,從而自 動連線到網路。要編輯CSC,請參閱<u>編輯CSC</u>。

**附註**:思科簡單連線的VLAN不能與當前或其他SSID的VLAN相同。

步驟9.從VLAN下拉式清單中選擇與網路關聯的VLAN。

步驟10.選中SSID Isolation覈取方塊以阻止指定網路上的裝置相互通訊。

步驟11.選中WMM以在網路上啟用Wi-Fi多媒體(WMM)。WMM用於增強無線裝置上的多媒體 流。啟用WMM時,通過無線連線傳送的多媒體流量會獲得更高的優先順序。

步驟12.檢查WPS,將指定的網路分配為Wi-Fi Protected Setup(WPS)網路。WPS是一種支援 簡單和安全網路配置的功能。此功能使裝置能夠輕鬆連線到網路。

**附註:**要在CVR100W VPN路由器上配置WPS,請參閱<u>CVR100W VPN路由器上的WiFi</u> <u>Protected Setup(WPS)</u>文章。

步驟13.按一下「Save」。

#### 編輯安全模式

步驟1.選中要在無線表中編輯的網路覈取方塊。

| Wireless Table | 9                 |                      |                |               |            |          |        |                |              |          |
|----------------|-------------------|----------------------|----------------|---------------|------------|----------|--------|----------------|--------------|----------|
|                | Enable SSID       | SSID Name            | SSID Broadcast | Security Mode | MAC Filter | CSC      | VLAN   | SSID Isolation | WMM          | WPS      |
| <b>V</b>       | <b>V</b>          | Cisco-4D61           | <b>V</b>       | WPA2-Personal |            |          |        |                | <b>V</b>     | <b>V</b> |
|                |                   | cisco-SSID2          |                | Disabled      | Disabled   |          | 1      |                | $\checkmark$ |          |
|                |                   | cisco-SSID3          |                | Disabled      | Disabled   |          | 1      |                | $\checkmark$ |          |
|                |                   | cisco-guest          |                | Disabled      | Disabled   |          | 3      | <b>V</b>       | <b>V</b>     |          |
| Edit           | Edit Security Mod | e Edit MAC Filtering | Time of Day Ad | ccess Edit Gu | est Net    | Edit CSC | Edit W | /PS            |              |          |

步驟2.按一下Edit Security Mode以編輯指定網路的安全。將開啟Security Settings頁面。

| Security Setting | gs                                                   |
|------------------|------------------------------------------------------|
| Select SSID:     | Cisco-4D61                                           |
| Security Mode:   | WPA2-Personal                                        |
| Encryption:      | WEP                                                  |
| Security Key:    | WPA-Personal Very Strong WPA-Enterprise              |
| Show Password:   | WPA2-Personal Mixed<br>WPA2-Enterprise               |
| Key Renewal:     | WPA2-Enterprise Mixednge: 600 - 7200, Default: 3600) |
|                  |                                                      |
| Save Ca          | ancel Back                                           |
|                  |                                                      |
|                  |                                                      |

步驟3.(可選)要更改要為其配置安全性的SSID,請從Select SSID下拉選單中選擇所需的

SSID.

步驟4.從Security Mode下拉選單中選擇要配置的安全模式。

·<u>Disable Security</u>—此選項禁用CVR100W VPN路由器上的安全。

·<u>WEP安全</u> — 有線等效保密(WEP)是用於保護無線網路的演算法。WEP用於提供比WPA更 安全的基本加密方法。當連線的網路裝置不支援WPA時,使用WEP。

·<u>WPA — 個人安全</u> - Wi-Fi保護訪問(WPA)是無線網路的安全標準。WPA-Personal是WPA的 一個版本,用於包含幾個使用者的網路。WPA-Personal提供每個使用者用於訪問無線網路 的共用金鑰。WPA引入了金鑰加密方法:臨時金鑰完整性協定(TKIP)和高級加密標準 (AES)。

·<u>WPA-Enterprise Security</u> — WPA-Enterprise是WPA的一個版本,推薦用於包含大量使用者 的網路。訪問網路的身份驗證由RADIUS伺服器控制。每個連線的使用者都獲得訪問無線網 路的唯一金鑰。WPA引入了金鑰加密方法:臨時金鑰完整性協定(TKIP)和高級加密標準 (AES)。

·<u>WPA2 — 個人安全</u> — WPA2是WPA的增強功能,比WPA更安全。WPA2-Personal是 WPA2的一個版本,用於使用者數量很少的網路。WPA2 — 個人」比WPA2 — 個人「混合 」更安全。WPA2-Personal提供共用金鑰,每個使用者使用該金鑰訪問無線網路。

·<u>WPA2 — 個人混合安全</u> — WPA2 — 個人混合是WPA2的一個版本,用於使用者數很少的網 路。WPA2-Personal Mixed支援對不能使用WPA2的舊裝置的向後相容性。WPA2-Personal Mixed是一種安全性較低的連線。

·<u>WPA2 — 企業安全</u> — WPA2 — 企業版是用於包含大量使用者的網路的WPA2版本。WPA2 — 企業比WPA2 — 企業混合更安全。用於獲取訪問的身份驗證由RADIUS伺服器控制。這意 味著每個連線的使用者都將獲得訪問無線網路的唯一金鑰。

·<u>WPA2 — 企業混合安全</u> — WPA2 — 企業混合是WPA2的版本,用於具有大量使用者的網路 。WPA2-Enterprise Mixed支援不能使用WPA2的舊裝置的向後相容性。與WPA2-Enterprise相比,WPA2-Enterprise Mixed提供的連線安全性較低。用於獲取訪問的身份驗證 由RADIUS伺服器控制。這意味著每個連線的使用者都將獲得訪問無線網路的唯一金鑰。

#### 禁用安全

設定測試網路時,為了便於使用,CVR100W VPN路由器上可能會禁用無線安全。

**附註**:不建議禁用安全性。

|                                        | Security Sett  | tings        |
|----------------------------------------|----------------|--------------|
|                                        | Select SSID:   | Cisco-4D61 💌 |
|                                        | Security Mode: | Disabled     |
| 11 11 11 11 11 11 11 11 11 11 11 11 11 | Save           | Cancel Back  |

步驟1。從「Security Mode」下拉式清單中選擇Disabled。已禁用無線網路的安全性。

#### 配置WEP安全

| elect SSID:          | Cisco-4D61                           |
|----------------------|--------------------------------------|
| Security Mode:       | WEP                                  |
| Authentication Type: | Open System 💌 (Default: Open System) |
| Encryption:          | 10/64-bit(10 hex digits)             |
| Passphrase:          | Passphrase1 Generate                 |
| Key 1:               |                                      |
| Key 2:               |                                      |
| Key 3:               |                                      |
| Key 4:               |                                      |
| TX Key:              | 1                                    |
| TX Key:              |                                      |

步驟1.從Security Mode下拉選單中選擇WEP。

步驟2.從Authentication Type下拉選單中選擇無線網路的身份驗證型別。

·開放系統 — 任何網路裝置都可以與接入點關聯,但需要WEP金鑰才能通過接入點的流量。

·共用金鑰 — 需要一個WEP金鑰才能與接入點關聯。它還用於通過接入點的流量。

步驟3.從Encryption下拉選單中選擇WEP金鑰的加密方法。

·10/64位(10個十六進位制數字) — 提供40位金鑰。

·26/128位(26個十六進位制數字) — 提供104位金鑰。此選項更安全。

步驟4.在「密碼短語」欄位中輸入大於八個字元的密碼短語。密碼對於使網路安全設定更易於 記憶非常有用。

步驟5.按一下Generate,在Key 1、Key 2、Key 3和Key 4欄位中建立金鑰。

附註:您也可以在Key 1、Key 2、Key 3和Key 4欄位中手動輸入金鑰。

步驟6.從TX Key下拉選單中選擇使用者訪問無線網路時必須輸入的金鑰。

步驟7.(可選)勾選Show Password 覈取方塊以顯示關鍵字的字串。

步驟8.按一下「Save」。

## 配置WPA個人安全

| Select SSID:   | Cisco-4D61 💌                                    |
|----------------|-------------------------------------------------|
| Security Mode: | WPA-Personal                                    |
| Encryption:    | AES                                             |
| Security Key:  | d7hk-8x4l-82rx Very Strong                      |
| Show Password: | $\checkmark$                                    |
| Key Renewal:   | 3600 Seconds (Range: 600 - 7200, Default: 3600, |

步驟1.從「Security Mode」下拉選單中選擇WPA-Personal。

步驟2.從Encryption下拉選單中,為WPA金鑰選擇加密方法。

·TKIP/AES — 當連線到無線網路的裝置不全部支援AES時,會選擇此選項。

·AES — 如果連線到無線網路的所有裝置都支援AES,則首選此選項。

步驟3.在「安全金鑰」欄位中輸入安全金鑰。安全金鑰是由字母和數字組成的密碼短語。裝置 使用安全金鑰連線到網路。

步驟4.(可選)要顯示金鑰的字串,請選中Show Password覈取方塊。

步驟5.在Key Renewal欄位中,輸入CVR100W VPN路由器在生成新金鑰之前使用該金鑰的時 間(以秒為單位)。

步驟6.按一下「Save」。

## 配置WPA — 企業安全

| Select SSID:   | Cisco-4D61 💌                                    |
|----------------|-------------------------------------------------|
| Security Mode: | WPA-Enterprise                                  |
| Encryption:    | AES                                             |
| RADIUS Server: | 192 . 168 . 1 . 220 (Hint: 192.168.1.200)       |
| RADIUS Port:   | 1812 (Range: 1 - 65535, Default: 1812)          |
| Shared Key:    | SharedKey1                                      |
| Key Renewal:   | 3600 Seconds (Range: 600 - 7200, Default: 3600) |

步驟1.從「Security Mode」下拉選單中選擇WPA-Enterprise。

步驟2.從Encryption下拉選單中,為WPA金鑰選擇加密方法。

·TKIP/AES — 當連線到無線網路的裝置不全部支援AES時,會選擇此選項。

·AES — 如果連線到無線網路的所有裝置都支援AES,則首選此選項。

步驟3.在「RADIUS伺服器」欄位中,輸入RADIUS伺服器的IP地址。

步驟4.在「RADIUS連線埠」欄位中,輸入用於存取RADIUS伺服器的連線埠號碼。

步驟5.在「共用金鑰」欄位中,輸入無線使用者的預共用金鑰。預共用金鑰是所有使用者使用 的金鑰。預共用金鑰功能是附加的安全功能。

步驟6.在Key Renewal欄位中,輸入CVR100W VPN路由器在生成新金鑰之前使用該金鑰的時 間(以秒為單位)。

步驟7.按一下「Save」。

### 配置WPA2 — 個人/WPA2 — 個人混合安全

| Security Settin | igs                                            |  |  |  |  |
|-----------------|------------------------------------------------|--|--|--|--|
| Select SSID:    | Cisco-4D61                                     |  |  |  |  |
| Security Mode:  | WPA2-Personal Mixed                            |  |  |  |  |
| Encryption:     | TKIP + AES                                     |  |  |  |  |
| Security Key:   | d7hk-8x4l-82rx Very Strong                     |  |  |  |  |
| Show Password:  |                                                |  |  |  |  |
| Key Renewal:    | 3600 Seconds (Range: 600 - 7200, Default: 3600 |  |  |  |  |

步驟1。從「安全模式」下拉選單中選擇WPA2-Personal或WPA2-Personal Mixed。

**附註:**當無線網路上的所有裝置都支援AES時,使用WPA2-Personal。當網路上的裝置都不 支援AES時,使用WPA2-Personal Mixed。安全方法使用的加密型別顯示在「加密」欄位中。

步驟2.在「安全金鑰」欄位中輸入安全金鑰。安全金鑰是由字母和數字組成的密碼短語。裝置 使用安全金鑰連線到網路。

步驟3.(可選)要檢視金鑰的字串,請選中Show Password覈取方塊。

步驟4.在Key Renewal欄位中,輸入CVR100W VPN路由器在生成新金鑰之前使用該金鑰的時 間(以秒為單位)。

步驟5.按一下Save。

#### 配置WPA2 — 企業/WPA2 — 企業混合安全

| Security Setti | ings                                            |
|----------------|-------------------------------------------------|
| Select SSID:   | Cisco-4D61 💌                                    |
| Security Mode: | WPA2-Enterprise Mixed                           |
| Encryption:    | TKIP + AES                                      |
| RADIUS Server: | 192 . 168 . 1 . 220 (Hint: 192.168.1.200)       |
| RADIUS Port:   | 1812 (Range: 1 - 65535, Default: 1812)          |
| Shared Key:    | Sharedkey1                                      |
| Key Renewal:   | 3600 Seconds (Range: 600 - 7200, Default: 3600) |
| Save           | Cancel Back                                     |

步驟1。從「安全模式」下拉選單中選擇WPA2-Enterprise或WPA2-Enterprise Mixed。

**附註:**當無線網路上的所有裝置都支援AES時,使用WPA2-Enterprise。當網路上的裝置都不 支援AES時,使用WPA2 — 企業混合。安全方法使用的加密型別顯示在「加密」欄位中。

步驟2.在「RADIUS伺服器」欄位中,輸入RADIUS伺服器的IP地址。

步驟3.在「RADIUS連線埠」欄位中,輸入用於存取RADIUS伺服器的連線埠號碼。

步驟4.在「共用金鑰」欄位中,輸入無線使用者的預共用金鑰。預共用金鑰是所有使用者使用 的金鑰。預共用金鑰功能是附加的安全功能。

步驟5.在Key Renewal欄位中,輸入CVR100W VPN路由器在生成新金鑰之前使用該金鑰的時 間(以秒為單位)。

步驟6.按一下「Save」。

#### 編輯MAC過濾

MAC過濾用於根據連線裝置的MAC地址允許或拒絕對無線網路的訪問。

| E | Basic Setting    | gs                                                             |                        |                |               |            |          |        |                |          |     |
|---|------------------|----------------------------------------------------------------|------------------------|----------------|---------------|------------|----------|--------|----------------|----------|-----|
|   | Radio:           |                                                                |                        |                | 🗹 En          | able       |          |        |                |          |     |
|   | Wi-Fi Power:     | i Power. 100% 💌                                                |                        |                |               |            |          |        |                |          |     |
|   | Wireless Netwo   | ss Network Mode: B/G/N-I/lixed 💌                               |                        |                |               |            |          |        |                |          |     |
|   | Wireless Band \$ | ss Band Selection: <ul> <li>20MHz</li> <li>20/40MHz</li> </ul> |                        |                |               |            |          |        |                |          |     |
|   | Wireless Chann   | aless Channel:                                                 |                        |                |               |            |          |        |                |          |     |
|   | AP Managemen     | it VLAN:                                                       |                        |                | 1 💌           |            |          |        |                |          |     |
|   | U-APSD (WMM F    | Power Save):                                                   |                        |                | 🔲 En:         | able       |          |        |                |          |     |
|   | Wireless Tabl    | le                                                             |                        |                |               |            |          |        |                |          |     |
|   |                  | Enable SSID                                                    | SSID Name              | SSID Broadcast | Security Mode | MAC Filter | CSC      | VLAN   | SSID Isolation | WMM      | WPS |
|   | <b>V</b>         | <b>V</b>                                                       | Cisco-4D61             | <b>V</b>       | WPA2-Personal |            |          |        |                | <b>V</b> | 1   |
|   |                  |                                                                | cisco-SSID2            |                | Disabled      | Disabled   |          | 1      |                | 1        |     |
|   |                  |                                                                | cisco-SSID3            | <b>1</b>       | Disabled      | Disabled   |          | 1      |                | 1        |     |
|   |                  |                                                                | cisco-guest            | <b>V</b>       | Disabled      | Disabled   |          | 3      | <b>V</b>       | 1        |     |
|   | Edit             | Edit Security M                                                | ode Edit MAC Filtering | Time of Day Ad | ccess Edit Gu | est Net    | Edit CSC | Edit W | PS             |          |     |
|   |                  |                                                                |                        |                |               |            |          |        |                |          |     |
|   | Save             | Cancel                                                         |                        |                |               |            |          |        |                |          |     |

步驟1.選中要編輯的網路覈取方塊。

步驟2.按一下**編輯MAC過濾**以建立指定網路的MAC訪問控制清單。*Wireless MAC Filter*頁面 開啟:

| D Name:                           | Cisco-4D61                   |    |
|-----------------------------------|------------------------------|----|
| eless MAC Filtering:              | Enable                       |    |
| nnection Control                  |                              |    |
| Prevent PCs listed below from acc | essing the wireless network. |    |
| Permit PCs listed below to access | the wireless network.        |    |
| Show Client List                  |                              |    |
|                                   |                              |    |
| AC Address Table                  |                              |    |
| 1A:2B:3C:4D:5E:6F                 | 12                           | 23 |
|                                   | 13                           | 24 |
|                                   | 14                           | 25 |
|                                   | 15                           | 26 |
|                                   | 16                           | 27 |
|                                   | 17                           | 28 |
|                                   | 18                           | 29 |
|                                   | 19                           | 30 |
|                                   | 20                           | 31 |
|                                   | 21                           | 32 |
|                                   | 22                           |    |
|                                   | 22                           |    |

步驟3.選中Enable以在網路上啟用MAC過濾。

步驟4.點選與Connection Control欄位中的所需清單型別對應的單選按鈕。

·阻止PC — 阻止具有所列的MAC地址的PC進入網路。

·Permit PCs — 允許具有列出的MAC地址的PC進入網路。

步驟5.在MAC地址表中,輸入所需的MAC地址。

步驟6.按一下**「Save**」。

#### 訪問當天時間

「訪問時間」功能用於根據配置的計畫允許訪問使用者。

| Wireless Table |                  |                       |                |                |            |          |        |                |          |     |
|----------------|------------------|-----------------------|----------------|----------------|------------|----------|--------|----------------|----------|-----|
|                | Enable SSID      | SSID Name             | SSID Broadcast | Security Mode  | MAC Filter | CSC      | VLAN   | SSID Isolation | WMM      | WPS |
| <b>V</b>       | <b>V</b>         | Cisco-4D61            | <b>V</b>       | WPA2-Personal  |            |          |        |                | <b>V</b> | 7   |
|                |                  | cisco-SSID2           |                | Disabled       | Disabled   |          | 1      |                | <b>V</b> |     |
|                |                  | cisco-SSID3           |                | Disabled       | Disabled   |          | 1      |                | V        |     |
|                | <u></u>          | cisco-guest           | $\checkmark$   | Disabled       | Disabled   |          | 3      | <b>V</b>       | <b>V</b> |     |
| Edit           | Edit Security Mo | de Edit MAC Filtering | Time of Day A  | ccess Edit Gue | stNet      | Edit CSC | Edit W | PS             |          |     |

步驟1.選中要編輯的網路覈取方塊。

步驟2.按一下**Time of Day Access**配置使用者何時可以訪問指定的網路。此時將開啟*時間訪問* 頁面:

| Ad  | d / Edit A | ccess Point Configuration   |
|-----|------------|-----------------------------|
| Act | tive Time  | : 🗹 Enable                  |
| Sta | art Time:  | 03 - Hours 0 - Minutes AM - |
| Sto | op Time:   | 12 - Hours 0 - Minutes AM - |

步驟3.選中Active Time欄位中的Enable以啟用對網路的當日時間訪問。

步驟4.在Start Time欄位中,輸入開始訪問網路的時間。

步驟5.在Stop Time欄位中輸入網路訪問結束的時間。

步驟6.按一下「Save」。

#### 編輯訪客網路

訪客網路是專為臨時使用者設計的網路的一部分。這用於允許訪客訪問網路,而無需暴露私有 Wi-Fi金鑰。可以將訪客網路配置為限制使用者的訪問時間和頻寬使用。

| Basic Se                        | ettings                  |                        |                 |                |            |          |        |                |          |     |
|---------------------------------|--------------------------|------------------------|-----------------|----------------|------------|----------|--------|----------------|----------|-----|
| Radio:                          |                          |                        |                 | 🔽 En           | able       |          |        |                |          |     |
| Wi-Fi Pow                       | er:                      |                        |                 | 100% 💌         |            |          |        |                |          |     |
| Wireless I                      | Network Mode:            |                        |                 | B/G/N-Mixed 💌  |            |          |        |                |          |     |
| Wireless                        | Wireless Band Selection: |                        |                 | 20MHz 20/40MHz |            |          |        |                |          |     |
| Wireless                        | Channel:                 |                        |                 | Auto           |            |          |        |                |          |     |
| AP Manag                        | ement VLAN:              |                        | 1 💌             |                |            |          |        |                |          |     |
| U-APSD (WMM Power Save): Enable |                          |                        |                 |                |            |          |        |                |          |     |
| Wireles                         | s Table                  |                        | - 70            | <i></i>        |            |          |        |                |          |     |
|                                 | Enable SSID              | SSID Name              | SSID Broadcast  | Security Mode  | MAC Filter | CSC      | VLAN   | SSID Isolation | WMM      | WPS |
|                                 | 1                        | Cisco-4D61             | $\checkmark$    | WPA2-Personal  | Disabled   |          | 1      |                | 1        | V   |
|                                 |                          | cisco-SSID2            |                 | Disabled       | Disabled   |          | 1      |                | 1        |     |
|                                 |                          | cisco-SSID3            |                 | Disabled       | Disabled   |          | 1      |                | 1        |     |
| <b>V</b>                        |                          | cisco-guest            | <b>V</b>        | Disabled       | Disabled   |          |        | <b>V</b>       | <b>V</b> |     |
| Edi                             | t Edit Security M        | Iode Edit MAC Filterin | g Time of Day A | ccess Edit Gu  | est Net    | Edit CSC | Edit W | PS             |          |     |
| Save                            | Cancel                   |                        |                 |                |            |          |        |                |          |     |

步驟1。按一下Edit Guest Network以設定訪客網路。Guest Net Settings頁面開啟:

| Guest Net Name:     | guest        |         |
|---------------------|--------------|---------|
| Guest Password:     | •••••        |         |
| Hide Password:      | $\checkmark$ |         |
| Lease Time:         | 120          | Minutes |
| Total Guest Allowed | 5 🕶          |         |

步驟2.在「訪客密碼」欄位中,輸入使用者用於輸入訪客網路的密碼。

步驟3.(可選)要在頁面上隱藏密碼,請選中Hide Password欄位中的覈取方塊。

步驟4.在「租用時間」欄位中,輸入允許使用者保持連線到訪客網路的時間(以分鐘為單位 )。

步驟5.從Total Guest Allowed下拉選單中,選擇允許的訪客總數。

步驟6.按一下「Save」。

#### 編輯CSC

CSC可以輕鬆設定無線網路,並允許無線裝置輕鬆連線到網路。無線裝置使用CSC獲取網路的SSID和密碼,從而自動連線到網路。

| Wireless Tab | ble             |                       |                |               |            |          |      |                |              |     |
|--------------|-----------------|-----------------------|----------------|---------------|------------|----------|------|----------------|--------------|-----|
|              | Enable SSID     | SSID Name             | SSID Broadcast | Security Mode | MAC Filter | CSC      | VLAN | SSID Isolation | WMM          | WPS |
|              | 1               | Cisco-4D61            | 1              | WPA2-Personal | Disabled   |          | 1    |                | $\checkmark$ | 1   |
| <b>V</b>     | <b>V</b>        | Cisco-1               | <b>V</b>       |               | Disabled   | <b>V</b> |      | <b>V</b>       | <b>V</b>     |     |
|              |                 | cisco-SSID3           |                | Disabled      | Disabled   |          | 1    |                | $\checkmark$ |     |
|              |                 | cisco-guest           | 1              | Disabled      | Disabled   |          | 3    | <b>V</b>       | <b>V</b>     |     |
| Edit         | Edit Security M | ode Edit MAC Filterir | Time of Day    | Access Edit G | uest Net   | Edit CSC | Edit | WPS            |              |     |

步驟1.選中要編輯的網路覈取方塊。

步驟2.按一下Edit CSC以編輯Cisco Simple Connect。

步驟3.選中CSC覈取方塊。

步驟4.從VLAN下拉式清單中選擇用於CSC的VLAN。

**附註:**Cisco簡單連線VLAN不能與當前或其他SSID VLAN相同。要建立新的VLAN,請參閱 <u>CVR100W路由器上的VLAN成員資格</u>一文。

**附註**:CSC只能在SSID1上啟用無線分佈系統(WDS)。請參閱<u>CVR100W路由器上的無線分佈</u> <u>系統(WDS)</u>文章。

步驟5.按一下Save。